# GERER LA CAISSE Ouvrir, fermer la caisse, archives

#### Date de mise à jour : 13 juillet 2020

|                         |                                              |                               |                                                                  |                                      | La caisse                                 |                                 |                                                |                                                                       | o x              |
|-------------------------|----------------------------------------------|-------------------------------|------------------------------------------------------------------|--------------------------------------|-------------------------------------------|---------------------------------|------------------------------------------------|-----------------------------------------------------------------------|------------------|
| La caisse               | Tickets de caisse                            | Les échéances                 | Déclaration SOFIA Rapport                                        | de caisse Ouvrir                     | et fermer la caisse, archiv               | es                              |                                                |                                                                       |                  |
| ) 📄 🎑 (                 |                                              | 🧼 🧕 I                         | ے 🛸 🌔                                                            | j) 🇳                                 | 💕 🔜 🔌 🍕                                   | 国 🍪 🔇                           |                                                |                                                                       |                  |
| se Caisse Caisse<br>2 3 | Supprimer Modifier remise<br>articles cochés | Divers Choisir Affiche        | er et ajouter Utiliser un bon Divers<br>commande cadeau, avoir ~ | Adresse Ajouter une<br>v référence c | Sans Carte Chèque Esp<br>contact bancaire | èces Divers Echéano<br>30 jours | e Documentation Fermer                         |                                                                       |                  |
| Afficher                | G Articles                                   | r <sub>a</sub>                | Ticket                                                           | r <sub>a</sub>                       | Paiement                                  |                                 | na Divers na                                   |                                                                       |                  |
| e Client 🥎              |                                              |                               |                                                                  | La caisse est ouv                    | verte en date du 15/07/2                  | 2020.                           |                                                |                                                                       |                  |
| férence article ou til  | tre Quantité 🗸 Valid                         | er avec une quantité de l     | 1 Faire une facture                                              | Paver sans conf                      | firmer                                    |                                 |                                                |                                                                       |                  |
| 782266248549            | Ajout                                        | ter l'article sur une ligne s | éparée 🗌 Ne pas imprimer le tick                                 | ket Paiement hors                    | TVA                                       |                                 | PERRY RHODAN - N                               | UMERO 318 LES CHASSEURS D'ENER                                        | RGIE             |
| Rechercher par le s     | ériel                                        |                               |                                                                  |                                      |                                           |                                 | €                                              | TTC TVA                                                               | HT               |
| Caisse                  | Articles                                     | Rem                           | ise déduite                                                      | Total TTC                            | A PA                                      | YER                             | Prix de vente                                  | 8,60 € 5,50 %                                                         | 8,15€            |
| 1                       | 2                                            |                               | 0,00 €                                                           | 17                                   | 7,30 €                                    | 17,30 €                         | Stock                                          | 2                                                                     |                  |
| Dossier BL              | Référence T                                  |                               |                                                                  | TTC unitaire Qté T                   | TC total Remise Montant                   | Afficher Divers                 | Editeur                                        | POCKET                                                                |                  |
| 1                       | 9782266248563 F                              | PERRY RHODAN - NUMER          | 0 320 LA SEPTIEME CLEF - VO                                      | 8,70 € 1                             | 8,00 €                                    | Article                         | Auteur                                         | SCHEER/DARLTON                                                        |                  |
|                         |                                              |                               |                                                                  |                                      |                                           |                                 |                                                |                                                                       |                  |
|                         |                                              |                               |                                                                  |                                      |                                           |                                 |                                                |                                                                       |                  |
|                         |                                              |                               |                                                                  |                                      |                                           |                                 | Acomptes                                       | , avoirs, bons Cadeaux disponibles                                    |                  |
|                         |                                              |                               |                                                                  |                                      |                                           |                                 | 8888840000778 Acompte<br>8888840000785 Acompte | 15,00 € du 03/11/2019 - Versemer<br>10.00 € du 03/11/2019 - Dossier 2 | it libre<br>7846 |
|                         |                                              |                               |                                                                  |                                      |                                           |                                 | 8888880024727 Bon cadeau                       | u 9,07 € valable jusqu'au 03/05/202                                   | 0                |
|                         |                                              |                               |                                                                  |                                      |                                           |                                 | Articles reque à retirer                       | Client                                                                |                  |
|                         |                                              |                               |                                                                  |                                      |                                           |                                 | Articles vendus par avance a                   | à retirer 5                                                           |                  |
|                         |                                              |                               |                                                                  |                                      |                                           |                                 |                                                | LIVRALOG<br>VASSEUR Laurent                                           |                  |
|                         |                                              |                               |                                                                  |                                      |                                           |                                 | Adresse principale                             | 62300 ELEU DIT LEAUWETTE<br>FRANCE                                    |                  |
|                         |                                              |                               |                                                                  |                                      |                                           |                                 |                                                |                                                                       |                  |
|                         |                                              |                               |                                                                  |                                      |                                           |                                 |                                                |                                                                       |                  |
| -                       |                                              |                               |                                                                  |                                      |                                           |                                 | Ouvrir et dôtur                                | er la caisse                                                          |                  |
|                         | La caisse                                    | Tickets de caisse             | e Les échéances                                                  | Déclaration                          | n SOFIA Rapp                              | port de caisse                  | e Ouvrir et fermer                             | la caisse, archives                                                   |                  |
|                         |                                              |                               |                                                                  | apports et tickets de                | e caisse                                  |                                 |                                                |                                                                       |                  |
| Autres M                | nis Cemois-ci Ser                            | maine Cette H                 | ier Aujourd'hui 🔿 P                                              |                                      | + Exporter                                | Ouvrir la                       | Clôturer Documentation                         | Fermer                                                                |                  |
| dates der               | nier der                                     | nière semaine                 |                                                                  | apports uniquement                   |                                           | caisse la                       | a journée                                      | - Children                                                            |                  |
|                         |                                              | Rechercher les d              | locuments archivés                                               |                                      | Exp Exp                                   | Caisse                          | Divers                                         | G                                                                     |                  |
| Archives des            | s tickets et des rappo                       | orts de caisse 🔌              |                                                                  |                                      |                                           |                                 |                                                |                                                                       |                  |
|                         |                                              |                               |                                                                  |                                      |                                           | La                              | a caisse est fermée. Ve                        | uillez ouvrir la caisse.                                              |                  |
|                         |                                              |                               |                                                                  |                                      |                                           |                                 |                                                |                                                                       |                  |
| Liste des i             | rapports et des tie                          | ckets de caisse ce            | tte semaine (depuis lund                                         | di 13 juillet). 7 rap                | pports et tickets de                      | e caisse sont a                 | ffichés.                                       |                                                                       |                  |
| Nº.                     | liane Divers                                 | Date évènement                | Evènement                                                        | Nº de ticket                         | Info                                      |                                 |                                                |                                                                       |                  |
|                         | 120                                          | 13/07/2020                    | Rapport journalier                                               |                                      | Rapport journalier                        | du 13/07/202                    | 0                                              |                                                                       |                  |
|                         | 119                                          | 13/07/2020                    | Ticket de caisse                                                 | 178800                               | Ticket de caisse 13                       | 78800 sauveo                    | -<br>ardé automatiquement si                   | uite encaissement                                                     |                  |
|                         | 118                                          | 13/07/2020                    | Ticket de caisse                                                 | 178700                               | Ticket de caisse 1                        | 78700 · annuk                   | ation ticket 178708                            |                                                                       |                  |
|                         | 117                                          | 13/07/2020                    | Ticket de caisse                                                 | 178708                               | Ticket de caisse 1                        | 78708 couver                    | ardé automatiquement e                         | uite encaissement                                                     |                  |
|                         | 116                                          | 13/07/2020                    | Ticket de coisse                                                 | 170707                               | Ticket de caisse 1                        | 78707 - 2020                    | ation ticket 170706                            |                                                                       |                  |
|                         | 110                                          | 12/07/2020                    | Ticket de caisse                                                 | 17079/                               | Ticket de caisse 1                        | 70706 courses                   | ardé automatiquement a                         | uita ancoissamant                                                     |                  |
|                         | 115                                          | 13/07/2020                    | Ticket de calsse                                                 | 1/8/90                               | Ticket de caisse 1                        | voryo sauvėgi                   | arue automatiquement si                        |                                                                       |                  |
|                         | 114                                          | 13/07/2020                    | licket de caisse                                                 | 1/8795                               | licket de caisse 1                        | /8/95 sauveg                    | arde automatiquement s                         | uite encaissement                                                     |                  |
|                         |                                              |                               |                                                                  |                                      |                                           |                                 |                                                |                                                                       |                  |

Ce document présente une partie du logiciel LIVRASOFT.

Il ne s'agit en aucune façon d'un document contractuel qui engage de quelque manière que ce soit la société LIVRALOG. Toute modification et évolution du logiciel et/ou de la documentation pourra intervenir sans préavis.

Ce manuel est protégé par la loi du 11 mars 1957 sur la propriété littéraire et artistique, complétée par la loi du 3 juillet 1985 et par toutes les conventions internationales applicables aux droits d'auteur.

Selon la loi sur les droits d'auteur, ce manuel ne peut être copié ou traduit, en tout ou partie sans le consentement écrit de LIVRALOG.

## Table des matières

| INT                        | RODUCTION                                                                                                    | 3                                                                                                    |
|----------------------------|----------------------------------------------------------------------------------------------------|----------------------------------------------------------------------------------------------------|
| LO                         | I 2015-1785 DU 29 DECEMBRE 2015 – ARTICLE 88                                                                                 | 4                                                                                                    |
| OU                         | VRIR LA CAISSE                                                                                                    | 5                                                                                                    |
| FEF                        | RMER LA CAISSE                                                                                                    | 7                                                                                                    |
| 1.1                        | LISTE DES ECHEANCES A PAYER                                                                                                  | 7                                                                                                    |
| LES                        | S DOCUMENTS ARCHIVES                                                                                                    | 10                                                                                                    |
| 5.1<br>5.2<br>5.3<br>5.4   | LES TICKETS DE CAISSE<br>MODIFICATION D'UN TICKET DE CAISSE<br>LE RAPPORT DE CAISSE<br>SIGNATURE ELECTRONIQUE                | 10<br>10<br>10<br>10                                                                                                    |
| LES                        | S ARCHIVES                                                                                                    | 12                                                                                                    |
| 6.1<br>6.2<br>6.2.<br>6.2. | RECHERCHER DES TICKETS DE CAISSE ET RAPPORTS DE CAISSE ARCHIVES<br>EXPORTER LES DOCUMENTS                                    | 12<br>13<br><i>13</i><br><i>14</i><br>18                                                                                                    |
|                            | INT<br>LO<br>OU<br>FEI<br>4.1<br>LE<br>5.3<br>5.4<br>LE<br>5.3<br>5.4<br>LE<br>5.3<br>5.4<br>6.2<br>6.2<br>6.2<br>6.2<br>5.3 | INTRODUCTION<br>LOI 2015-1785 DU 29 DECEMBRE 2015 – ARTICLE 88<br>OUVRIR LA CAISSE<br>FERMER LA CAISSE<br>4.1 LISTE DES ECHEANCES A PAYER<br>LES DOCUMENTS ARCHIVES<br>5.1 LES TICKETS DE CAISSE<br>5.2 MODIFICATION D'UN TICKET DE CAISSE<br>5.3 LE RAPPORT DE CAISSE<br>5.4 SIGNATURE ELECTRONIQUE<br>LES ARCHIVES<br>5.1 RECHERCHER DES TICKETS DE CAISSE ET RAPPORTS DE CAISSE ARCHIVES<br>5.2 EXPORTER LES DOCUMENTS<br>5.3 LE RAPPORT DE CAISSE ET RAPPORTS DE CAISSE ARCHIVES<br>5.4 SIGNATURE ELECTRONIQUE<br>5.5 EXPORTER LES DOCUMENTS<br>5.2 EXPORTER LES DOCUMENTS<br>5.2 EXPORTER LES DOCUMENTS<br>5.3 LA BASE DE DONNEES A ETE MIGREE SUR UN SERVEUR |

## 1 Introduction

Cette documentation présente la gestion de la caisse.

LIVRASOFT 5

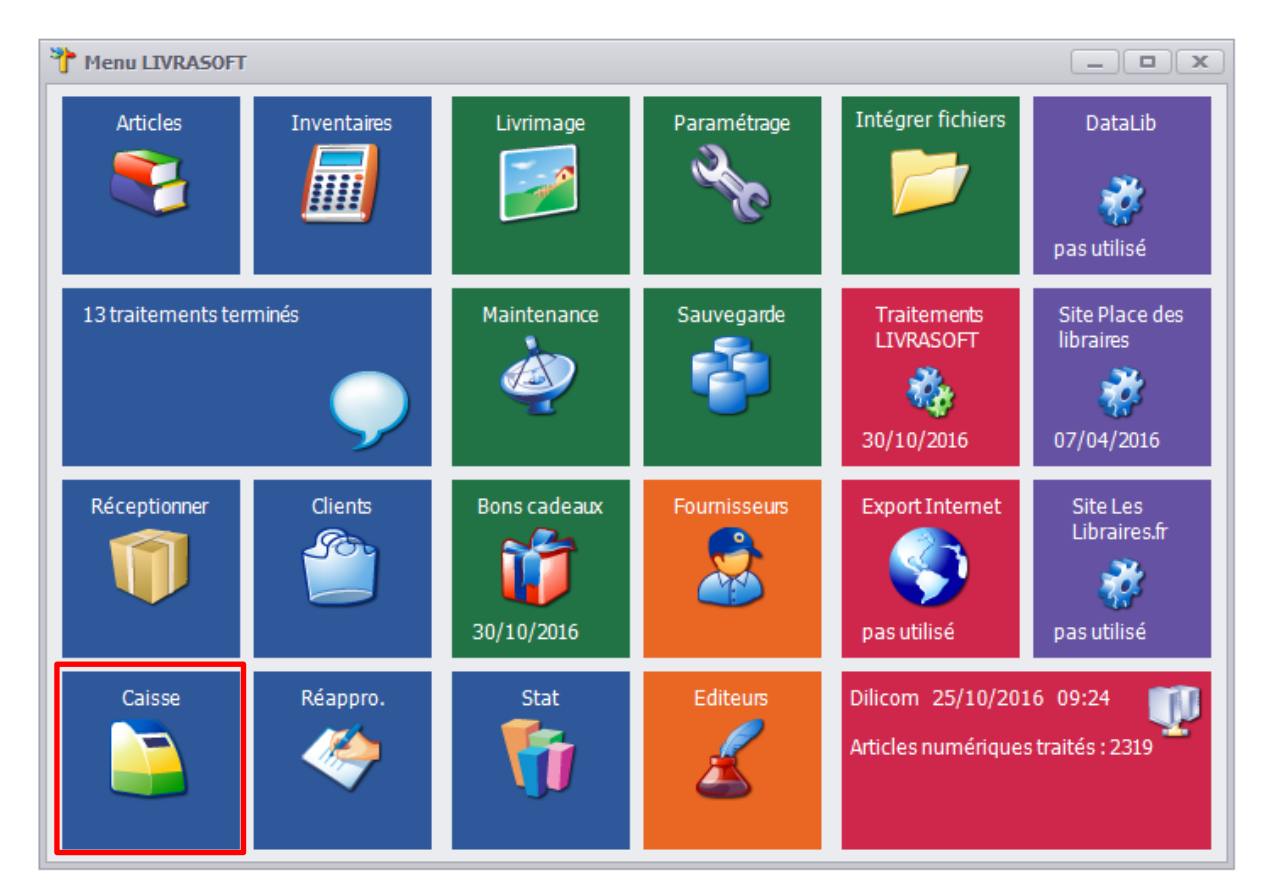

L'encaissement n'est possible qu'à partir de ce logiciel.

| <b>.</b>    |                      |           |                                    |          |                      |                                     |                                  | La caisse |              |                          |                 |                   |        |          |        |                      |                    |           | ×   |
|-------------|----------------------|-----------|------------------------------------|----------|----------------------|-------------------------------------|----------------------------------|-----------|--------------|--------------------------|-----------------|-------------------|--------|----------|--------|----------------------|--------------------|-----------|-----|
|             | La caisse            | Ticket    | s de caisse                        | Les éché | éances               | Suivi des n                         | otifications                     | Décla     | aration S    | OFIA F                   | Rapport d       | e caisse          | e O    | uvrir et | fermer | la caisse,           | archives           |           |     |
|             | 🔁 🎑                  |           | <b></b>                            | <b>;</b> | 8                    |                                     | <b></b>                          | <b>;</b>  |              | $\langle \rangle$        |                 | <b>2</b>          | 9405   | 3        | 6      |                      |                    | $\otimes$ |     |
| Caisse<br>1 | Caisse Caisse<br>2 3 | Supprimer | Modifier remise<br>articles cochés | Divers ( | Choisir<br>In client | Afficher et ajouter<br>une commande | Utiliser un bon<br>cadeau, avoir | Divers    | Adresse<br>~ | Ajouter une<br>référence | Sans<br>contact | Carte<br>bancaire | Chèque | Espèces  | Divers | Echéance<br>30 jours | Documentation<br>~ | Fermer    |     |
|             | Afficher             | Ga        | Articles                           | Est.     |                      |                                     | Ticket                           |           |              | 5                        |                 |                   | Paien  | nent     |        | G.                   | Divers             | 5         | ~ k |

Les principales fonctionnalités sont :

- 1. La caisse
- 2. Les tickets de caisse
- 3. Les échéances
- 4. Suivi des notifications
- 5. La déclaration à la SOFIA
- 6. Le rapport de caisse
- 7. Ouvrir et fermer la caisse, les archives (tickets de caisse et rapports de caisse)

La fonctionnalité 7 est décrite dans ce document.

Les autres fonctionnalités font l'objet d'une documentation détaillée séparée.

## 2 LOI 2015-1785 du 29 décembre 2015 – Article 88

Le logiciel à partir de la version 1.0.3.0 satisfait « à des conditions d'inaltérabilité, de sécurisation, de conservation et d'archivage des données en vue du contrôle de l'administration fiscale ».

#### Inaltérabilité :

Le logiciel ne permet pas la modification ou la suppression d'un ticket de caisse. Le numéro de ticket de caisse est incrémenté de 1 à chaque nouveau ticket de caisse. A la validation du paiement d'un achat, une copie du ticket de caisse est immédiatement archivée au format PDF avec un certificat électronique dans une base archive. Un horodatage à la seconde est indiqué sur les tickets de caisse.

#### Sécurisation :

L'inaltérabilité des données est garantie par l'utilisation d'une signature électronique.

#### Conservation :

Des clôtures journalières des données d'encaissement sont réalisées lors de chaque clôture de caisse. Des clôtures mensuelles et annuelles des données d'encaissement sont réalisées lors de chaque clôture de caisse lors d'un changement de mois ou d'année.

#### Archivage :

Le logiciel archive en temps réel les tickets de caisse et lors de la clôture de la caisse les rapports de caisse. Ces archives pourront être exploitées facilement par l'administration. Une exportation est proposée avec une arborescence décrite dans le paragraphe « Les archives ». Cette arborescence permet de suivre facilement le déroulement des encaissements.

## 3 Ouvrir la caisse

**LIVRASOFT 5** 

Pour utiliser la caisse, la caisse doit être ouverte. Il est possible d'encaisser seulement si la caisse est ouverte.

#### Le message suivant est affiché :

|             |                                                             |                  |                                    |             |                      |                         |                                  |             |               |                          | La caisse       | 2                 |            |          |        |          |
|-------------|-------------------------------------------------------------|------------------|------------------------------------|-------------|----------------------|-------------------------|----------------------------------|-------------|---------------|--------------------------|-----------------|-------------------|------------|----------|--------|----------|
|             | La caisse                                                   | Tickets de caiss | e Les échéa                        | ances       | Déclaration          | SOFIA                   | Rapport de caisse                | Ouvi        | rir et fermer | la caisse, aro           | hives           |                   |            |          |        |          |
|             |                                                             |                  |                                    |             | 2                    | Ĩ                       | <b>E</b>                         | 3           |               | ٩                        |                 |                   | See.       | 3        | 8      |          |
| Caisse<br>1 | Caisse Caisse<br>2 3                                        | Supprimer        | Modifier remise<br>articles cochés | Divers<br>* | Choisir<br>un client | Ajouter une<br>commande | Utiliser un bon<br>cadeau, avoir | Divers<br>* | Adresse<br>*  | Ajouter une<br>référence | Sans<br>contact | Carte<br>bancaire | Chèque     | Espèces  | Divers | Virement |
|             | Afficher                                                    | F2               | Articles                           | - Gi        |                      |                         | Ticket                           |             |               |                          | Gi -            |                   | Paieme     | nt       |        | Es.      |
| Caisse      | Client                                                      |                  |                                    |             |                      |                         |                                  |             |               |                          |                 |                   |            |          |        |          |
|             |                                                             |                  |                                    |             |                      |                         |                                  |             | La            | caisse est               | fermée. V       | euillez ou        | vrir la ca | isse.    |        |          |
| Référe      | ence article ou                                             | titre Quantité   |                                    |             |                      |                         |                                  |             |               |                          |                 |                   |            |          |        |          |
|             |                                                             |                  | ✓ Valider                          | avec une    | quantité d           | le 1                    | Faire une faire                  | acture      |               | Payer sans               | confirmer       |                   |            |          |        |          |
| Re          | chercher par                                                | e sériel         | 🔲 Ajouter                          | l'article s | ur une lign          | e séparée               | 🔲 Ne pas imp                     | rimer le t  | icket 🔲       | Paiement I               | nors TVA        |                   |            |          |        |          |
|             |                                                             |                  |                                    |             |                      |                         |                                  |             |               |                          |                 |                   |            |          |        |          |
|             | Caisse Articles Remise déduite Total TTC A PAYER            |                  |                                    |             |                      |                         |                                  |             |               |                          |                 |                   |            |          |        |          |
| 1           |                                                             |                  |                                    |             |                      |                         |                                  |             |               |                          |                 |                   |            |          |        |          |
|             | Dession R                                                   | Référence        | Titro                              |             |                      |                         |                                  |             | TTC un        | itaira Otá               | TTC total       | Demise            | Montant    | Afficher | Divora |          |
|             | Dussier pL Reference nue nue nue nue nue nue nue nue nue nu |                  |                                    |             |                      |                         |                                  |             |               |                          |                 |                   |            |          |        |          |

Pour ouvrir la caisse, sélectionner l'onglet « Ouvrir et fermer la caisse, archives » :

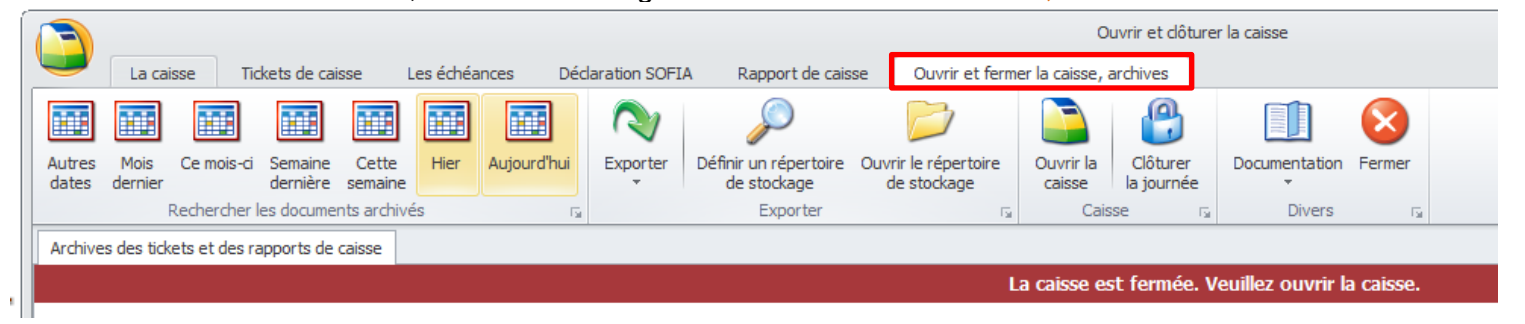

#### Sélectionner le bouton « Ouvrir la caisse » :

|                 |                                                |              |                     |                  |           |             |                |                                      |                                     | 0                | uvrir et clôture       | er la caisse       |           |
|-----------------|------------------------------------------------|--------------|---------------------|------------------|-----------|-------------|----------------|--------------------------------------|-------------------------------------|------------------|------------------------|--------------------|-----------|
|                 | La ca                                          | isse Tid     | ckets de ca         | isse l           | Les échéa | nces Déc    | laration SOFI/ | A Rapport de caiss                   | e Ouvrir et ferm                    | ier la caisse, i | archives               |                    |           |
|                 |                                                |              |                     |                  |           |             | $\sim$         | $\sim$                               |                                     |                  |                        |                    | $\otimes$ |
| Autres<br>dates | Mois<br>dernier                                | Ce mois-ci   | Semaine<br>dernière | Cette<br>semaine | Hier      | Aujourd'hui | Exporter<br>*  | Définir un répertoire<br>de stockage | Ouvrir le répertoire<br>de stockage | Ouvrir la caisse | Clôturer<br>la journée | Documentation<br>* | Fermer    |
|                 | /                                              | Rechercher I | les docume          | nts archivé      | ás        | Fa          |                | Exporter                             | Fa.                                 | Cais             | ise 👘                  | Divers             | - Gi      |
| Archiv          | Archives des tickets et des rapports de caisse |              |                     |                  |           |             |                |                                      |                                     |                  |                        |                    |           |
|                 |                                                |              |                     |                  |           |             |                |                                      | Li                                  | a caisse est     | : ouverte er           | n date du 25/0     | 1/2017.   |

Si la caisse est restée ouverte lors de la précédente journée d'utilisation du logiciel de caisse, la caisse ne peut plus être utilisée. Il faut fermer la caisse puis la rouvrir.

#### Exemple :

|             | La caisse                      | Tickets de cais  | se Les échéa                       | ances                     | Déclaration                | n SOFIA                 | Rapport de caisse                                     | Ouvi                 | rir et fermer | r la caisse, ard         | Caisse               |                   |            |            |          |             |                    |
|-------------|--------------------------------|------------------|------------------------------------|---------------------------|----------------------------|-------------------------|-------------------------------------------------------|----------------------|---------------|--------------------------|----------------------|-------------------|------------|------------|----------|-------------|--------------------|
|             |                                |                  |                                    |                           | 2                          | 3                       | <b>1</b>                                              | <b>;</b>             |               | ٩                        |                      | <b></b>           | See.       | 3          | 8        |             |                    |
| Caisse<br>1 | Caisse Cais<br>2 3             | e Supprimer      | Modifier remise<br>articles cochés | Divers<br>*               | Choisir<br>un dient        | Ajouter une<br>commande | Utiliser un bon cadeau, avoir                         | Divers<br>*          | Adresse<br>*  | Ajouter une<br>référence | Sans<br>contact      | Carte<br>bancaire | Chèque     | Espèces    | Divers   | Virement    | Documentation<br>* |
|             | Afficher                       | Fai              | Articles                           | - Gi                      |                            |                         | Ticket                                                |                      |               | 6                        | i                    |                   | Paiem      | ent        |          | E.          | Divers             |
| Caisse      | Client                         |                  |                                    |                           |                            |                         |                                                       |                      |               |                          |                      |                   |            |            |          |             |                    |
|             |                                |                  |                                    |                           |                            |                         | La caisse est                                         | restée               | ouverte e     | en date du               | 24/01/20             | )17. Veui         | illez fern | ier la cai | isse pui | s ouvrir la | caisse.            |
| Référ       | ence article o<br>echercher pa | u titre Quantité | ý<br>Valider :<br>Ajouter          | avec une<br>· l'article s | quantité (<br>sur une ligr | de 1<br>ne séparée      | <ul> <li>Faire une fa</li> <li>Ne pas impr</li> </ul> | icture<br>rimer le t | icket 🔲       | Payer sans<br>Paiement h | confirmer<br>ors TVA |                   |            |            |          |             |                    |
|             | Caisse<br>1                    | A                | vrticles                           |                           |                            | Remise dé               | éduite                                                |                      |               | Total TT                 | С                    |                   | A          | PAYER      |          |             |                    |
|             | Dossier                        | BL Référence     | Titre                              |                           |                            |                         |                                                       |                      | TTC un        | itaire Qté               | TTC total            | Remise            | Montant    | Affiche    | r Divers | s           |                    |

## 4 Fermer la caisse

**LIVRASOFT 5** 

La fermeture de la caisse est obligatoire en fin de journée ou éventuellement en cas d'oubli en début de la journée suivante d'utilisation.

Sélectionner le bouton « Clôturer la journée » :

|                 |                 |               |                     |                  |           |             |               |                                      |                       |                    | Ou                  | vrir et dôture         | er la caisse       |           |
|-----------------|-----------------|---------------|---------------------|------------------|-----------|-------------|---------------|--------------------------------------|-----------------------|--------------------|---------------------|------------------------|--------------------|-----------|
|                 | La cai          | sse Tio       | kets de cai         | isse L           | .es échéa | nces Déc    | laration SOFI | A Rapport de caiss                   | se Ou                 | ivrir et ferme     | er la caisse, a     | rchives                |                    |           |
|                 |                 |               |                     |                  |           |             | $\sim$        | Ş                                    |                       | )                  |                     |                        |                    | $\otimes$ |
| Autres<br>dates | Mois<br>dernier | Ce mois-ci    | Semaine<br>dernière | Cette<br>semaine | Hier      | Aujourd'hui | Exporter<br>* | Définir un répertoire<br>de stockage | Ouvrir le r<br>de sto | épertoire<br>ckage | Ouvrir la<br>caisse | Clôturer<br>la journée | Documentation<br>* | Fermer    |
|                 | F               | Rechercher I  | les docume          | nts archivé      | és        | - E         |               | Exporter                             |                       | E.                 | Caiss               | e G                    | Divers             | G.        |
| Archive         | s des tick      | ets et des ra | apports de          | caisse           |           |             |               |                                      |                       |                    |                     |                        |                    |           |
|                 |                 |               |                     |                  |           |             |               |                                      |                       | La                 | caisse est          | ouverte e              | n date du 25/0     | 1/2017.   |

La fermeture de caisse enregistre le rapport journalier de caisse de la journée d'ouverture de la caisse.

En cas de changement de mois, le rapport mensuel du mois précédent est enregistré. En cas de changement d'année, le rapport annuel de l'année précédente est enregistré.

La fermeture de la caisse peut prendre plusieurs minutes (voir 5 à 10 minutes en fonction de la « puissance » du poste) en particulier lors d'un changement de mois ou d'année.

Pour les librairies en multipostes sans serveur, il est vivement conseillé d'utiliser le poste principal.

#### 4.1 Liste des échéances à payer

Avant la fermeture de la caisse, la liste des échéances à payer avec une date inférieure ou égale à la date du jour est affichée.

|       |                                      |                                                            |                                                               |                                                                   | Tick                                         | ets en atten      | te de paiement avec | échéances échues                                |                | ▣    | 23  |
|-------|--------------------------------------|------------------------------------------------------------|---------------------------------------------------------------|-------------------------------------------------------------------|----------------------------------------------|-------------------|---------------------|-------------------------------------------------|----------------|------|-----|
| ſ     | Dossie                               | ers                                                        |                                                               |                                                                   |                                              |                   |                     |                                                 |                |      |     |
|       |                                      | 2                                                          | $\otimes$                                                     |                                                                   |                                              |                   |                     |                                                 |                |      |     |
|       | /alider l<br>des tick                | e paiement<br>ets cochés                                   | Abandonne                                                     | er                                                                |                                              |                   |                     |                                                 |                |      |     |
|       |                                      | Divers                                                     |                                                               | Gi i                                                              |                                              |                   |                     |                                                 |                | <br> |     |
|       | _                                    |                                                            |                                                               |                                                                   |                                              | La cais           | sse est ouverte e   | n date du 31/01/2017                            |                | _    |     |
| ***** | Echéan                               | ces échues                                                 | Détail du tid                                                 | ket Détail du                                                     | dient                                        |                   |                     |                                                 |                | <br> |     |
|       | Cet éo<br>Veuille<br>- La d<br>- Les | rran liste le<br>z cocher le<br>late de pai<br>tickets ser | s tickets de<br>es tickets de<br>ement réelle<br>ont intégrés | caisse avec un<br>caisse payés.<br>sera celle de<br>au rapport de | e échéance éc<br>la date de caiss<br>caisse. | hue à la da<br>e. | te de caisse. Ces t | ickets n'ont pas encore été intégrés à un rappo | rt de caisse.  |      |     |
| Ŀ     |                                      | Facture N°                                                 | Afficher                                                      | Date ticket                                                       | Date échéance                                | Retard J          | Montant             | Nom                                             | Ville          | N    | ote |
| Ŀ     |                                      | 1405                                                       | Facture                                                       | 19/01/2017                                                        | 31/01/2017                                   | 0                 | 82,35               | MAIRIE DE OUISTREHAM                            | SERVAIN        |      |     |
| L     |                                      | 1404                                                       | Facture                                                       | 18/01/2017                                                        | 31/01/2017                                   | 0                 | 23,09               | VASSEUR Eric                                    | HENIN BEAUMONT |      |     |
| L     |                                      | 1408                                                       | Facture                                                       | 23/01/2017                                                        | 28/01/2017                                   | 3                 | 164,62              | MAIRIE DE OUISTREHAM SERVICE ENVIRO             | SERVAIN        |      |     |
| Е     |                                      | 1416                                                       | Facture                                                       | 24/01/2017                                                        | 27/01/2017                                   | 4                 | 170,9               | MAIRIE D'ANCTOVILLE                             | LAPUGNOY       |      |     |
|       |                                      | 1414                                                       | Facture                                                       | 24/01/2017                                                        | 26/01/2017                                   | 5                 | 196,9               | MAIRIE D'ANCTOVILLE                             | LAPUGNOY       |      |     |
|       |                                      | 1407                                                       | Facture                                                       | 23/01/2017                                                        | 25/01/2017                                   | 6                 | 44,75               | MAIRIE DE OUISTREHAM - BIBLIOTHEQUE             | LILLE          |      |     |
|       |                                      | 0                                                          | Facture                                                       | 15/01/2017                                                        | 25/01/2017                                   | 6                 | 9,9                 | VASSEUR Olivier                                 | WATTIGNIES     |      |     |

#### Le bouton « Facture » permet de voir le détail de la facture et du client :

| Dossers         Wres       Search         Uvers       rs         La caisse est ouverte en date du 31/01/2017.         Caisse est ouverte en date du 31/01/2017.         Ticket de caisse 106767 du mardi 24 janvier 2017 à 15:23:58         Ticket de caisse 106767 du mardi 24 janvier 2017 à 15:23:58         Caisse         AllEN1         N° de facture       1416         N° de facture       1416         N° de facture       1416         N° de facture       1416         N° de facture       1416         N° de facture       1418         Patrick       62122 LAPUGNOY         FRANCE       Facturation         Maine patrick         Client         9 patrick       62122 LAPUGNOY         FRANCE       Facturation         Patrick       62122 LAPUGNOY         Facturation       82122 LAPUGNOY         France       TYpe de paiement       Montant TTC         Echéance à payer le 27/01/2017       To, se         Chèque       170, se       TTC         Référence       Titre       Editeur         Auteur       TVA                                                                                                    | Tickets en atte                                      | nte de paiement avec éc | héances échues           |                          |                     | -            |         | 23 |
|----------------------------------------------------------------------------------------------------|------------------------------------------------------|-------------------------|--------------------------|--------------------------|---------------------|--------------|---------|----|
| Wires       Standonner         Divers       res         Divers       res         La caisse est ouverte en date du 31/01/2017.         Ishances échues       Détai du dient         Isters outerte en date du 31/01/2017.         Isters outerte en date du 31/01/2017.         Isters outerte en date du alem         Isters outerte en date du alem         Isters outerte en date du alem         Isters outere en date du alem         Istere                                                                                                    | Dossiers                                             |                         |                          |                          |                     |              |         |    |
| Abandonner         Divers       Ta         Divers       Ta         Abandonner       Divers         Divers       Ta         Extention of the state of the state |                                                      |                         |                          |                          |                     |              |         |    |
| Divers       rai         La caisse est ouverte en date du 31/01/2017.         La caisse est ouverte en date du 31/01/2017.         Cidicaices est ouverte en date du 31/01/2017.         Cidicaices est ouverte en date du 31/01/2017.         Ticket de caisse 106767 du mardi 24 janvier 2017 à 15:23:58         Informations sur la facture         Caisse         ALIEN1         Adresses         Prick de caisse         Caisse       ALIEN1         N° de facture       1416         Adresses         Prick de caisse         Date d'achat       Mardia 2 janvier 2017 à 15:23:58         Prix total         Tre mardia 2 janvier 2017 à 15:23:58         Prix total         Tre mardia 2 janvier 2017 à 15:23:58         Tre mardia 2 janvier 2017 à 15:23:58         Marine DranctovilLLE         Prix total         Tre mardia 2 janvier 2017 à 15:23:58         Marine déduite         Type de palement       Montant TTC         C                                                                                                    | Valider le paiement Abandonner<br>des tickets cochés |                         |                          |                          |                     |              |         |    |
| La caisse est ouverte en date du 31/01/2017.         tickét de caisse         Ticket de caisse 106767 du mardi 24 janvier 2017 à 15:23:58         Ticket de caisse         Informations sur la facture         Caisse         ALIEN1         Adresses         N° de facture         1416         Adresses         Patrick         Gaisse         ALIEN1         Adresses         Patrick         Gaisse de calent       1000953         Date d'achat       mardi 24 janvier 2017 à 15:23:58         MAIRIE D'ANCTOVILLE         Prix total         Type de palement       Montant TTC         Prix total         Type de palement       Montant TTC         Type de palement       Montant TTC         Type de palement       Montant TTC         Cléance à payer le 27/01/2017         Chêque       Total         Titre       Editeur </td <td>Divers r<sub>a</sub></td> <td></td> <td></td> <td></td> <td></td> <td></td> <td></td> <td></td>                                                                                                    | Divers r <sub>a</sub>                                |                         |                          |                          |                     |              |         |    |
| Informations sur la facture         Ticket de caisse         Caisse       ALIEN1         N° de facture       1416         N° de client       1006953         Date d'achat       mardi 24 janvier 2017 à 15:23:58         Prix total       Adresses         Type de palement       Montant TTC         Prix total       Type de palement       Montant TTC         Type de palement       Montant TTC         Etéréance à payer le 27/01/2017       Total       Total         Référence       Titre       Editeur       Auteur       TVA       Qté       Unitaire       Total         Référence       Titre       Editeur       Auteur       TVA       Qté       Unitaire       Total                                                                                                    | La ca                                                | isse est ouverte en     | date du 31/01/2017       | 7.                       |                     |              |         |    |
| Ticket de caisse 106767 du mardi 24 janvier 2017 à 15:23:58Informations sur la factureCaisseALIEN1N° de facture1416N° de ticket106767N° de client1006953Date d'achatmardi 24 janvier 2017 à 15:23:58Prix totalPrix totalType de palementMaire D'ANCTOVILLE<br>Patrick<br>62122 LAPUGNOY<br>FRANCEPrix totalTYQTva161,99 €5,5%8,91 €170,90 €0,00 €0,00 €RéférenceTitreEditeurAuteurTVAQtéUnitaire<br>                                                                                                    | Echéances échues Détail du ticket Détail du dient    |                         |                          |                          |                     |              |         |    |
| Ticket de caisse         Caisse       ALIEN1         N° de facture       1416         N° de ticket       106767         N° de client       1006953         Date d'achat       mardi 24 janvier 2017 à 15:23:58         Prix total       MaiRie D'ANCTOVILLE<br>Patrick<br>62122 LAPUGNOY<br>FRANCE         Prix total       MaiRie D'ANCTOVILLE<br>Patrick<br>62122 LAPUGNOY<br>FRANCE         Mairie D'ANCTOVILLE<br>Patrick<br>62122 LAPUGNOY<br>FRANCE         Mairie D'ANCTOVILLE<br>Patrick<br>62122 LAPUGNOY<br>FRANCE         Mairie D'ANCTOVILLE<br>Patrick<br>62122 LAPUGNOY<br>FRANCE         Mairie D'ANCTOVILLE<br>Patrick<br>62122 LAPUGNOY<br>FRANCE         Mairie D'ANCTOVILLE<br>Patrick<br>62122 LAPUGNOY<br>FRANCE         Facturation       Bage 170,90 € 0,00 €<br>0,00 €         Montant total 161,99 € 8,91 € 170,90 € 0,00 €<br>Montant total 161,99 € 8,91 € 170,90 € 0,00 €         Montant total 161,99 € 170,90 € 0,00 €         Montant total 161,99 € 8,91 € 170,90 € 0,00 €         Référence       Titre         Editeur       Auteur       TVA Qté       Unitaire<br>TC       remise<br>TC                                                                                                    | Ticket de caisse                                     | 106767 du marc          | di 24 janvier 201        | 7 à 15:23:58             |                     |              |         | ^  |
| CaisseALIEN1N° de facture1416N° de ticket106767N° de client1006953Date d'achatmardi 24 janvier 2017 à 15:23:58Prix totalFrix totalTrixItal 161,99 € 5,5% 8,91 € 170,90 € 0,00 €Montant total161,99 € 8,91 € 170,90 € 0,00 €RéférenceTitreEditeurTVA Qté Unitaire total remise trice<br>TraTitreEditeurAdressesItal 2000Ital 2000<                                                                                                    | Ticket de caisse                                     |                         | In                       | formations sur la factur | e                   |              |         |    |
| N° de facture       1416         N° de facture       1006767         N° de client       1006953         Date d'achat       mardi 24 janvier 2017 à 15:23:58         Prix total       MAIRIE D'ANCTOVILLE<br>Patrick<br>62122 LAPUGNOY<br>FRANCE         Tva       161,99 €       5,5%       8,91 €       170,90 €       0,00 €         Montant total       161,99 €       8,91 €       170,90 €       0,00 €         Référence       Titre       Editeur       Auteur       TVA       Qté       Unitaire<br>TTC       total                                                                                                    | Caisse ALIEN1                                        |                         |                          |                          |                     |              |         |    |
| N° de ticket       106767         N° de client       1006953         Date d'achat       mardi 24 janvier 2017 à 15:23:58         Virtual       MAIRIE D'ANCTOVILLE<br>Patrick<br>62122 LAPUGNOY<br>FRANCE         Virtual       MAIRIE D'ANCTOVILLE<br>Patrick<br>62122 LAPUGNOY<br>FRANCE         Virtual       TVA       TVA       TTC         N° de ticket       MAIRIE D'ANCTOVILLE<br>Patrick<br>62122 LAPUGNOY<br>FRANCE       Mairie D'ANCTOVILLE<br>Patrick<br>62122 LAPUGNOY<br>FRANCE         Virtual       TVA       TVA       TTC       Remise déduite<br>0,00 €         Nontant total       161,99 €       8,91 €       170,90 €       0,00 €         Référence       Titre       Editeur       Auteur       TVA       Qté       Unitaire<br>TC       total<br>TC       remise<br>TC                                                                                                    | N° de facture 1416                                   |                         |                          | Adresses                 |                     |              |         |    |
| N° de client       1006953         Date d'achat       mardi 24 janvier 2017 à 15:23:58         Frix total       France         Prix total       France         Tva       161,99 €       5,5%       8,91 €       170,90 €       0,00 €         Montant total       161,99 €       8,91 €       170,90 €       0,00 €         Référence       Titre       Editeur       Auteur       TVA       Qté       Unitaire       total         Référence       Titre       Editeur       Auteur       TVA       Qté       Trc       remise       Trc                                                                                                    | N° de ticket 106767                                  | Client                  |                          | Patrick                  |                     |              |         |    |
| Date d'achat       mardi 24 janvier 2017 à 15:23:58         MAIRIE D'ANCTOVILLE         Prix total         HT       TVA       TVC       Remise déduite         Tva       161,99 €       5,5%       8,91 €       170,90 €       0,00 €         Montant total       161,99 €       8,91 €       170,90 €       0,00 €         Référence       Titre       Editeur       Auteur       TVA       Qté       Unitaire       total         Référence       Titre       Editeur       Auteur       TVA       Qté       Unitaire       total       remise       TTC                                                                                                    | N° de client 1006953                                 | Client                  |                          | FRANCE                   |                     |              |         |    |
| Prix totalFacturationPatrick<br>62122 LAPUGNOY<br>FRANCEFacturationPatrick<br>62122 LAPUGNOY<br>FRANCETva161,99 € 5,5% 8,91 €170,90 €0,00 €Type de paiementMontant TTCEchéance à payer le 27/01/2017Chèque170,90 €0,00 €RéférenceTitreEditeurAuteurTVAQtéTitleRéférenceTitreEditeurAuteurTVAQtéTTC                                                                                                    | Date d'achat mardi 24 janvier 2017 à 15:23:58        |                         |                          | MAIRIE D'ANCTOVILLE      |                     |              |         |    |
| Prix total       FRANCE       HT     TVA     TTC     Remise déduite       Tva     161,99 €     5,5%     8,91 €     170,90 €     0,00 €       Montant total     161,99 €     8,91 €     170,90 €     0,00 €       Montant total     161,99 €     8,91 €     170,90 €     0,00 €       Référence     Titre     Editeur     Auteur     TVA     Qté     Unitaire<br>TTC     total<br>TTC     remise<br>TTC                                                                                                    |                                                      | Factura                 | ation                    | 62122 LAPUGNOY           |                     |              |         |    |
| HT     TVA     TVA     TTC     Remise déduite       Tva     161,99 €     5,5%     8,91 €     170,90 €     0,00 €       Montant total     161,99 €     8,91 €     170,90 €     0,00 €       Chèque     Titre       Editeur     Auteur     TVA     Qté     Unitaire<br>TTC     total<br>TTC     remise<br>TTC                                                                                                    | Prix total                                           |                         |                          | FRANCE                   |                     |              |         |    |
| Tva     161,99 €     5,5%     8,91 €     170,90 €     0,00 €       Montant total     161,99 €     8,91 €     170,90 €     0,00 €       Référence     Titre     Editeur     Auteur     TVA     Qté     Unitaire<br>TTC     total<br>TTC     remise<br>TTC                                                                                                    | HT TVA TVA TTC Remise                                | déduite                 |                          |                          |                     |              |         |    |
| Montant total       161,99 €       8,91 €       170,90 €       0,00 €       Echeance a payer le 27/01/2017         Chèque       170,90 €         Référence       Titre       Editeur       Auteur       TVA       Qté       Unitaire<br>TTC       total<br>TTC       remise       remise       TTC                                                                                                    | Tva 161,99€ 5,5% 8,91€ 170,90€                       | 0,00€                   | l ype de paiem           | ent                      | Montant IIC         |              |         |    |
| Référence     Titre     Editeur     Auteur     TVA     Qté     Unitaire<br>TTC     total<br>TTC     remise<br>TTC                                                                                                    | Montant total 161,99 € 8,91 € <b>170,90</b> €        | 0,00 € Echean           | ce a payer le 27/01/2017 |                          |                     | 470          |         |    |
| Référence     Titre     Editeur     Auteur     TVA     Qté     Unitaire<br>TTC     total<br>TTC     remise                                                                                                    |                                                      | Cheque                  |                          |                          |                     | 170          | 1,9€    |    |
|                                                                                                    | Référence Titre                                      | Editeur                 | Auteur                   | TVA Qté Unitaire TTC     | total<br>TTC remise | remis<br>TTC | se<br>C |    |
| 9782070611300 VIVRE AU TEMPS DES ROMAINS<br>GALLIMARD<br>JEUNF COLLECTIF 5,50<br>% 1 9,00 € 9,00 €                                                                                                    | 9782070611300 VIVRE AU TEMPS DES ROMAINS             | GALLIMARD<br>JEUNE      | COLLECTIF                | 5,50<br>% 1 9,00€        | 9,00€               |              |         | ~  |

| Tickets                                             | en attente de paiement avec échéances échues | - 9 %                                           |
|-----------------------------------------------------|----------------------------------------------|-------------------------------------------------|
| Valider le paiement<br>des tickets cochés<br>Divers |                                              |                                                 |
|                                                     | La caisse est ouverte en date du 31/01/2017. |                                                 |
| Echéances échues Détail du ticket Détail du client  |                                              |                                                 |
|                                                     | MAIRIE D'ANCTOVILLE                          | ^                                               |
|                                                     |                                              |                                                 |
|                                                     | Client                                       |                                                 |
| Nom prénom                                          | Patrick                                      |                                                 |
| Intitulé professionel                               | MAIRIE D'ANCTOVILLE                          |                                                 |
| Adresse                                             | 62122 LAPUGNOY<br>FRANCE                     |                                                 |
| Tél.                                                | 0674497475                                   |                                                 |
| Email                                               | contact@livralog.com                         |                                                 |
| Site                                                | Consulter le site du client                  |                                                 |
| N° de client                                        | 1006953                                      |                                                 |
| Afficher l'IBAN de la librairie sur la facture      | Non                                          |                                                 |
| Appliquer le tarif école                            | Non                                          |                                                 |
| Statut pour accorder une remise<br>Loi Lang         | Statut particulier et professionnel (5% ma   | ximum Loi Lang)                                 |
|                                                     | Acomptes                                     |                                                 |
| Référence Date de<br>paiement                       | Montant Montant Statut versé restant         | Lien N° Dernière date<br>commande d'utilisation |
|                                                     |                                              |                                                 |

Le paiement peut être confirmé dans cet écran en cochant les factures du jour payées et en validant ensuite le paiement des tickets cochés :

| Tickets en attente de paiement avec échéances échues                                    |                                                                                                    |               |                 |                 |          |                  |                                     |                |  |   |      |  |  |  |
|-----------------------------------------------------------------------------------------|----------------------------------------------------------------------------------------------------|---------------|-----------------|-----------------|----------|------------------|-------------------------------------|----------------|--|---|------|--|--|--|
| Doss                                                                                    | iers                                                                                                    | _             |                 |                 |          |                  |                                     |                |  |   |      |  |  |  |
|                                                                                         |                                                                                                    | $\otimes$     |                 |                 |          |                  |                                     |                |  |   |      |  |  |  |
| Valider<br>des tic                                                                      | · le paiement<br>kets cochés                                                                                                    | Abandonne     | r               |                 |          |                  |                                     |                |  |   |      |  |  |  |
|                                                                                         | Divers                                                                                                    | <u> </u>      | G.              |                 |          |                  |                                     |                |  |   |      |  |  |  |
|                                                                                         |                                                                                                    |               |                 |                 | La cais  | se est ouverte e | en date di 31/01/2017.              |                |  |   |      |  |  |  |
| Echéa                                                                                   | Echéances échues Détail du ticket Détail du dient                                                                                                    |               |                 |                 |          |                  |                                     |                |  |   |      |  |  |  |
| Cet é                                                                                   | Cet écran liste les tickets de caisse avec une échéance échue à la date de caisse. Ces tickets n'ont pas encore été intégrés à un rapport de caisse. |               |                 |                 |          |                  |                                     |                |  |   |      |  |  |  |
| Vouil                                                                                   | Veuillez cocher les tickets de caisse pavés.                                                                                                    |               |                 |                 |          |                  |                                     |                |  |   |      |  |  |  |
| - La                                                                                    | date de pai                                                                                                    | iement réelle | sera celle de l | a date de caiss | e.       |                  |                                     |                |  |   |      |  |  |  |
| - Les                                                                                   | s tickets ser                                                                                                    | ont intégrés  | au rapport de   | caisse.         |          |                  |                                     |                |  |   |      |  |  |  |
|                                                                                         | Facture N°                                                                                                    | Afficher      | Date ticket     | Date échéance   | Retard J | Montant          | Nom                                 | Ville          |  | N | lote |  |  |  |
|                                                                                         | 1405                                                                                                    | Facture       | 19/01/2017      | 31/01/2017      | 0        | 82,35            | MAIRIE DE OUISTREHAM                | SERVAIN        |  |   |      |  |  |  |
|                                                                                         | 1404                                                                                                    | Facture       | 18/01/2017      | 31/01/2017      | 0        | 23,09            | VASSEUR Eric                        | HENIN BEAUMONT |  |   |      |  |  |  |
| 1408 Facture 23/01/2017 28/01/2017 3 164,62 MAIRIE DE OUISTREHAM SERVICE ENVIRO SERVAIN |                                                                                                    |               |                 |                 |          |                  |                                     |                |  |   |      |  |  |  |
| [                                                                                       | 1416                                                                                                    | Facture       | 24/01/2017      | 27/01/2017      | 4        | 170,9            | MAIRIE D'ANCTOVILLE                 | LAPUGNOY       |  |   |      |  |  |  |
| V                                                                                       | 1414                                                                                                    | Facture       | 24/01/2017      | 26/01/2017      | 5        | 196,9            | MAIRIE D'ANCTOVILLE                 | LAPUGNOY       |  |   |      |  |  |  |
|                                                                                         | 1407                                                                                                    | Facture       | 23/01/2017      | 25/01/2017      | 6        | 44,75            | MAIRIE DE OUISTREHAM - BIBLIOTHEQUE | LILLE          |  |   |      |  |  |  |
|                                                                                         | 0                                                                                                    | Facture       | 15/01/2017      | 25/01/2017      | 6        | 9,9              | VASSEUR Olivier                     | WATTIGNIES     |  |   |      |  |  |  |
|                                                                                         |                                                                                                    |               |                 |                 |          |                  |                                     |                |  |   |      |  |  |  |

Ces tickets seront intégrés au rapport de caisse. L'échéance sera validée à la date de la caisse.

A noter :

• La gestion complète des échéances est proposée dans un écran spécifique : liste des échéances à payer, listes échéances payées, valider le paiement d'une échéance...

|                                                |                 |              |                     |                  |           |             |               |                                      |                                     | 0                   | uvrir et dôture        | r la caisse        |        |
|------------------------------------------------|-----------------|--------------|---------------------|------------------|-----------|-------------|---------------|--------------------------------------|-------------------------------------|---------------------|------------------------|--------------------|--------|
|                                                | La cai          | isse Tic     | kets de cai         | isse L           | .es échéa | nces Déd    | aration SOFI  | A Rapport de caiss                   | e Ouvrir et ferm                    | er la caisse, a     | archives               |                    |        |
|                                                |                 |              |                     |                  |           |             | $\sim$        | $\sim$                               |                                     |                     |                        |                    | 8      |
| Autres<br>dates                                | Mois<br>dernier | Ce mois-ci   | Semaine<br>dernière | Cette<br>semaine | Hier      | Aujourd'hui | Exporter<br>* | Définir un répertoire<br>de stockage | Ouvrir le répertoire<br>de stockage | Ouvrir la<br>caisse | Clôturer<br>la journée | Documentation<br>* | Fermer |
|                                                |                 | Rechercher I | les documer         | nts archivé      | és        | E.          |               | Exporter                             | F2                                  | Cais                | se 🖓                   | Divers             | 5      |
| Archives des tickets et des rapports de caisse |                 |              |                     |                  |           |             |               |                                      |                                     |                     |                        |                    |        |
|                                                |                 |              |                     |                  |           |             |               |                                      | l n                                 | caissa ast          | ouverte er             | data du 25/0       | 1/2017 |

## 5 <u>Les documents archivés</u>

### 5.1 Les tickets de caisse

Dès qu'un ticket de caisse est encaissé, une sauvegarde est faite immédiatement dans une base archive protégée. La sauvegarde est au format PDF avec un certificat électronique indiquant la raison de l'archivage (original, annulation...).

## 5.2 Modification d'un ticket de caisse

Le logiciel ne propose pas de fonctionnalités permettant de modifier un ticket de caisse (les articles, les prix, le paiement) ou de supprimer le ticket de caisse.

Seules les informations commerciales sont modifiables (adresses, référence du client). La modification d'une information commerciale archive une copie du ticket de caisse avec le certificat électronique et la raison de l'archivage dans le certificat.

Il est donc possible de trouver 2 fois le même ticket de caisse dans les archives : l'original et une copie avec les informations commerciales modifiées.

Le logiciel propose l'annulation d'un ticket de caisse du jour tant que la caisse est ouverte. L'annulation d'un ticket se traduit par la création d'un nouveau ticket de caisse identique en « négatif ».

### 5.3 Le rapport de caisse

La fermeture de caisse enregistre le rapport journalier de caisse de la journée d'ouverture de la caisse.

En cas de changement de mois, le rapport mensuel du mois précédent est enregistré.

En cas de changement d'année, le rapport annuel de l'année précédente est enregistré.

### 5.4 Signature électronique

Les documents (tickets de caisse et rapports de caisse) sont sauvegardés dans une base archive et au format PDF avec une signature électronique qui atteste l'origine du document et qui permet de détecter si le document a été modifié. Le certificat permet de prouver l'inaltérabilité des documents.

Les tickets de caisse sont archivés immédiatement.

Les documents sauvegardés sont exportables sur le poste ou un support externe.

La signature électronique est affichée dans le bas de page de chaque feuille de chaque document archivé :

LIVRALOG FR32 999 999 999 SARL au capital de 7500 EUR Digitally signed by contact@livralog.com Reason: original Location: France Date: 2017.01.25 10:50:49+01'00' Un clic sur le certificat indique si le document a été modifié et donne les informations sur le certificat en cliquant sur « Propriétés de la signature » :

| Etat de val | lidation de la signature                                                                                                    |
|-------------|----------------------------------------------------------------------------------------------------|
| <u>*</u>    | Validité de la signature INCONNUE.<br>- Les document n'ont pas été modifiées depuis l'apposition de la signature.<br>- L'identité du signataire est inconnue, car elle n'a pas été ajoutée à la liste des<br>certificats approuvés et aucun des certificats associés n'est un certificat approuvé. |
|             | Propriétés de la signature Fermer                                                                                                    |

A noter :

• Adobe Reader indique que la validité de la signature est inconnue. Contrairement aux applications Internet Explorer et Mozilla, Adobe Reader ne possède en interne qu'un seul certificat racine, celui d'Adobe lui-même. Il en résulte que, par défaut, seuls les certificats émis par Adobe sont présentés comme valables.

Sélectionner « Propriétés de la signatures » puis « Afficher le certificat du signataire » afin de visualiser le détail du certificat.

## 6 Les archives

# 6.1 Rechercher des tickets de caisse et rapports de caisse archivés

| 1      | -                                                                                                    |                 |               |                                   |                  |             |                    |                           |                                     | 0                   | uvrir et clôture       | er la caisse       |           |
|--------|----------------------------------------------------------------------------------------------------|-----------------|---------------|-----------------------------------|------------------|-------------|--------------------|---------------------------|-------------------------------------|---------------------|------------------------|--------------------|-----------|
| _      |                                                                                                    | La cais         | se Tick       | ets de caisse                     | Les échéances    | Déclaration | SOFIA F            | Rapport de cais           | se Ouvrir et ferm                   | er la caisse,       | archives               |                    |           |
|        | 1                                                                                                    |                 |               |                                   |                  |             | 2                  | Þ                         | $\triangleright$                    |                     | 2                      |                    | $\otimes$ |
| A<br>d | utres<br>ates                                                                                           | Mois<br>dernier | Ce mois-ci    | Semaine Cette<br>dernière semaine | Hier Aujourd     | hui Expo    | rter Définir<br>de | un répertoire<br>stockage | Ouvrir le répertoire<br>de stockage | Ouvrir la<br>caisse | Clôturer<br>la journée | Documentation<br>* | Fermer    |
| L      |                                                                                                    | Re              | echercher le  | s documents archiv                | és               | 5           |                    | Exporter                  | - Fa                                | Cais                | se ra                  | Divers             | G.        |
| A      | rchiv                                                                                                   | es des ticke    | ts et des rap | oports de caisse                  |                  |             |                    |                           |                                     |                     |                        |                    |           |
|        | La caisse est ouverte en date du 26/01/2017.                                                            |                 |               |                                   |                  |             |                    |                           |                                     |                     |                        |                    |           |
| Ľ      | Liste des rapports et des tickets de caisse aujourd'hui. 2 rapports et tickets de caisse sont affichés. |                 |               |                                   |                  |             |                    |                           |                                     |                     |                        |                    |           |
|        |                                                                                                    | Nº ligne        | Divers        | Date évènement                    | Evènement        |             | N° de ticket       | Info                      |                                     |                     |                        |                    |           |
| Þ      | ▶ □ 52 26/01/2017 Ticket de caisse                                                                      |                 |               |                                   |                  |             | 106773             | Ticket de o               | aisse 106773 sauve                  | gardé autor         | matiquement            | t suite encaissem  | ent       |
|        |                                                                                                    | 51              |               | 26/01/2017                        | Ticket de caisse |             | 106772             | Ticket de o               | aisse 106772 sauve                  | gardé autor         | matiquement            | t suite encaissem  | ent       |

La sélection d'un des raccourcis proposés permet de rechercher les documents dans la période ou le jour souhaité.

Exemple « rechercher le mois dernier » :

|       |                |               |                    |                    |                  |                      |                      | Ouvrir et dôture        | er la caisse                 |
|-------|----------------|---------------|--------------------|--------------------|------------------|----------------------|----------------------|-------------------------|------------------------------|
|       | La caiss       | e Ticke       | ets de caisse      | Les échéances [    | éclaration SOFIA | Rapport de cais      | se Ouvrir et ferm    | er la caisse, archives  |                              |
| Autre | s Mois (       | Ce mois-ci S  | Semaine Cette      | Hier Aujourd'hu    | i Exporter De    | éfinir un répertoire | Ouvrir le répertoire | Ouvrir la Clôturer      | Documentation Fermer         |
| date  | s dernier      | c             | dernière semaine   | -                  | *                | de stockage          | de stockage          | caisse la journée       | *<br>Divers                  |
|       | Re             | echercher les | documents archive  | es                 |                  | Exporter             |                      | Caisse 1                | Divers 🖓                     |
| Arch  | ves des ticket | ts et des rap | ports de caisse    |                    |                  |                      |                      |                         |                              |
|       |                |               |                    |                    |                  |                      | La                   | i caisse est ouverte er | <u>i date du 26/01/2017.</u> |
| Liste | e des rapport  | ts et des ti  | ickets de caisse o | du 01/12/2016 au : | 31/12/2016. 32 r | apports et tickets   | de caisse sont affic | thés.                   |                              |
|       |                |               |                    |                    |                  |                      |                      |                         |                              |
|       | Nº ligne       | Divers        | Date évènement     | Evènement          | N° de tid        | ket Info             |                      |                         |                              |
|       | 34             |               | 31/12/2016         | Rapport annuel     |                  | Rapport an           | nuel de l'année 201  | 6                       |                              |
|       | 33             |               | 31/12/2016         | Rapport mensuel    |                  | Rapport me           | ensuel de décembre   | 2016                    |                              |
|       | 30             |               | 27/12/2016         | Rapport journalier |                  | Rapport jou          | ırnalier du 27/12/20 | 16                      |                              |
|       | 29             |               | 27/12/2016         | Ticket de caisse   | 1067             | 41 Ticket de c       | aisse 106741 sauve   | gardé automatiquement   | suite encaissement           |
|       | 28             |               | 25/12/2016         | Rapport journalier |                  | Rapport jou          | ırnalier du 25/12/20 | 16                      |                              |
|       | 27             |               | 24/12/2016         | Rapport journalier |                  | Rapport jou          | ırnalier du 24/12/20 | 16                      |                              |
|       | 26             |               | 23/12/2016         | Rapport journalier |                  | Rapport jou          | ırnalier du 23/12/20 | 16                      |                              |
|       | 25             |               | 23/12/2016         | Ticket de caisse   | 1067             | 40 Ticket de c       | aisse 106740 : annu  | ulation ticket 106739   |                              |
|       | 24             |               | 23/12/2016         | Ticket de caisse   | 1067             | 39 Ticket de c       | aisse 106739 sauve   | gardé automatiquement   | suite encaissement           |
|       | 23             |               | 22/12/2016         | Rapport journalier |                  | Rapport jou          | ırnalier du 22/12/20 | 16                      |                              |
|       | 22             |               | 22/12/2016         | Ticket de caisse   | 1067             | 38 Ticket de c       | aisse 106738 : annu  | ulation ticket 106734   |                              |
|       | 21             |               | 22/12/2016         | Ticket de caisse   | 1067             | 36 Ticket de c       | aisse 106736 : annu  | ulation ticket 106734   |                              |
|       | 20             |               | 22/12/2016         | Ticket de caisse   | 1067             | 34 Ticket de c       | aisse 106734 sauve   | gardé automatiquement   | suite encaissement           |
|       | 19             |               | 22/12/2016         | Ticket de caisse   | 1067             | 32 Ticket de c       | aisse 106732 sauve   | gardé automatiquement   | suite encaissement           |
|       | 18             |               | 21/12/2016         | Rapport journalier |                  | Rapport jou          | ırnalier du 21/12/20 | 16                      |                              |
|       | 17             |               | 21/12/2016         | Ticket de caisse   | 1067             | 31 Ticket de c       | aisse 106731 sauve   | gardé automatiquement   | suite encaissement           |

51

Ticket de caisse 106772 sauvegardé automatiquement suite encaissement

### 6.2 Exporter les documents

| _ |                 |                 |              |                                |              |                |               |                                      |                |                           |                     |                        |                    |              |  |
|---|-----------------|-----------------|--------------|--------------------------------|--------------|----------------|---------------|--------------------------------------|----------------|---------------------------|---------------------|------------------------|--------------------|--------------|--|
|   | 3               |                 |              |                                |              |                |               |                                      |                |                           | 0                   | uvrir et dôtu          | rer la caisse      |              |  |
|   |                 | La cais         | se Tid       | kets de caisse                 | Les éché     | ances Déc      | daration SOFI | A Rapport de ca                      | isse           | Ouvrir et ferm            | er la caisse, i     | archives               |                    |              |  |
|   |                 |                 |              |                                |              |                | $\sim$        | Ş                                    |                |                           |                     | 2                      |                    | $\bigotimes$ |  |
|   | Autres<br>dates | Mois<br>dernier | Ce mois-ci   | Semaine Cett<br>dernière semai | e Hier<br>ne | Aujourd'hui    | Exporter<br>* | Définir un répertoire<br>de stockage | e Ouvrir<br>de | le répertoire<br>stockage | Ouvrir la<br>caisse | Clôturer<br>la journée | Documentation<br>* | Fermer       |  |
|   |                 | R               | echercher le | es documents arc               | hivés        | G              |               | Exporter                             |                | 5                         | Cais                | ise i                  | Divers             | Gi.          |  |
|   | Archiv          | es des ticke    | ts et des ra | pports de caisse               |              |                |               |                                      |                |                           |                     |                        |                    |              |  |
|   |                 |                 |              |                                |              |                |               |                                      |                | La                        | caisse est          | ouverte e              | en date du 26/0    | 1/2017.      |  |
|   | Liste           | des rappor      | ts et des    | tickets de caiss               | e aujourd'   | hui. 2 rapport | s et tickets  | de caisse sont affici                | hés.           |                           |                     |                        |                    |              |  |
| L |                 | Nº ligne        | Divers       | Date évèneme                   | nt Evènen    | nent           | Nº de         | e ticket 🛛 Info                      |                |                           |                     |                        |                    |              |  |
| ſ |                 | 52              |              | 26/01/201                      | 7 Ticket     | de caisse      | 10            | )6773 Ticket de                      | caisse 1       | 06773 sauved              | nardé autor         | natiquemer             | nt suite encaissem | ent          |  |

#### 6.2.1 Paramétrer le répertoire de sauvegarde des documents exportés

106772

Sélectionner « Définir un répertoire de stockage » au moins la première fois pour indiquer le répertoire de stockage des documents.

Il appartient au libraire de sauvegarder sur un autre support que l'ordinateur les documents de l'année. Un stockage mensuel est conseillé.

Ouvrir et clôturer la caisse La caisse Tickets de caisse Les échéances Déclaration SOFIA Rapport de caisse Ouvrir et fermer la caisse, archives 0 . Ce mois-ci Semaine Autres Mois Cette Hier Aujourd'hui Exporter Définir un répertoire Ouvrir le répertoire Ouvrir la Clôturer Documentation Fermer dates dernier dernière semaine de stockage de stockage caisse la journée Rechercher les documents archivés Exporte Caisse Divers Archives des tickets et des rapports de caisse La caisse est ouverte en date du 26/01/2017. Liste des rapports et des tickets de caisse aujourd'hui. 2 rapports et tickets de caisse sont affichés. N° de ticket N° ligne Divers Date évènement Evènement Info Þ 52 26/01/2017 Ticket de caisse 106773 Ticket de caisse 106773 sauvegardé automatiguement suite encaissement 51 26/01/2017 Ticket de caisse 106772 Ticket de caisse 106772 sauvegardé automatiquement suite encaissement

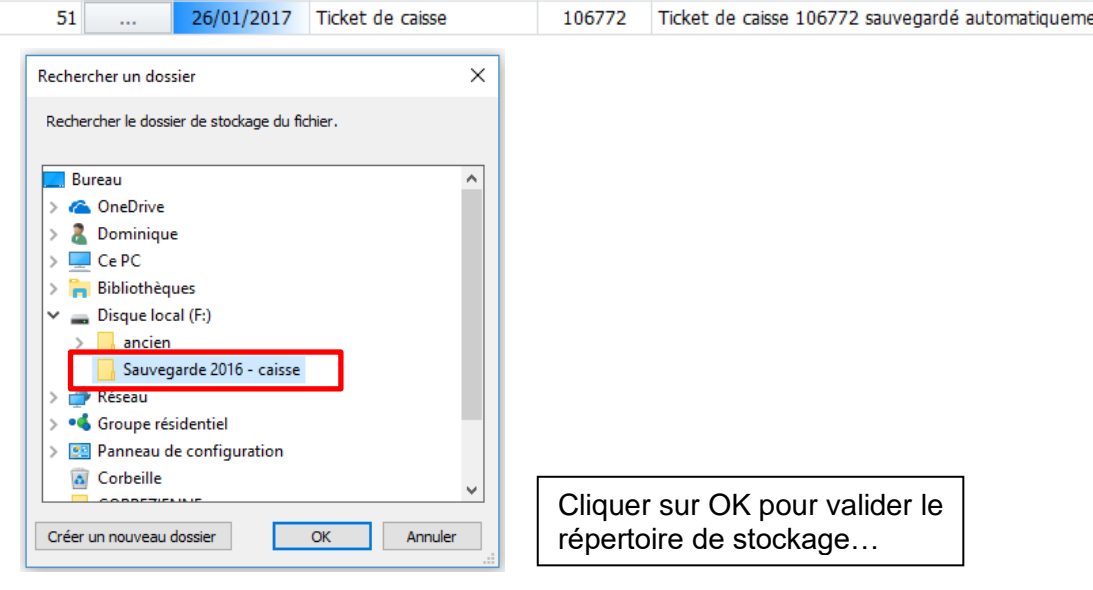

Exemple avec la sélection d'un disque externe :

26/01/2017 Ticket de caisse

Sélectionner « Ouvrir le répertoire de stockage » pour visualiser le contenu du répertoire :

|                 |                 |            |                       |                  |           |                |               |                                      |                                     | c                     | Duvrir et dôture       | er la caisse       |           |
|-----------------|-----------------|------------|-----------------------|------------------|-----------|----------------|---------------|--------------------------------------|-------------------------------------|-----------------------|------------------------|--------------------|-----------|
|                 | La cai          | sse T      | ickets de ca          | isse             | Les échéa | inces Déc      | laration SOFI | A Rapport de cais                    | sse Ouvrir et fe                    | rmer la caisse,       | archives               |                    |           |
|                 |                 |            |                       |                  |           |                | N             | $\sim$                               |                                     |                       |                        |                    | $\otimes$ |
| Autres<br>dates | Mois<br>dernier | Ce mois-c  | i Semaine<br>dernière | Cette<br>semaine | Hier      | Aujourd'hui    | Exporter<br>* | Définir un répertoire<br>de stockage | Ouvrir le répertoire<br>de stockage | e Ouvrir la<br>caisse | Clôturer<br>la journée | Documentation<br>* | Fermer    |
|                 | F               | Rechercher | les docume            | nts archiv       | és        | Gi Gi          |               | Exporter                             |                                     | r <u>s</u> Cai        | sse 🖓                  | Divers             | Es.       |
| Archive         | s des tick      | ets et des | rapports de           | caisse           |           |                |               |                                      |                                     |                       |                        |                    |           |
|                 |                 |            |                       |                  |           |                |               |                                      |                                     | La caisse es          | t ouverte er           | n date du 26/0     | 01/2017.  |
| Liste d         | es rappo        | orts et de | s tickets d           | e caisse a       | auiourd'h | iui. 2 rapport | s et tickets  | de caisse sont affich                | iés.                                |                       |                        |                    |           |

|   | Nº ligne | Divers | Date évènement | Evènement        | N° de ticket | Info                                                                  |
|---|----------|--------|----------------|------------------|--------------|-----------------------------------------------------------------------|
| • | 52       |        | 26/01/2017     | Ticket de caisse | 106773       | Ticket de caisse 106773 sauvegardé automatiquement suite encaissement |
| [ | 51       |        | 26/01/2017     | Ticket de caisse | 106772       | Ticket de caisse 106772 sauvegardé automatiquement suite encaissement |

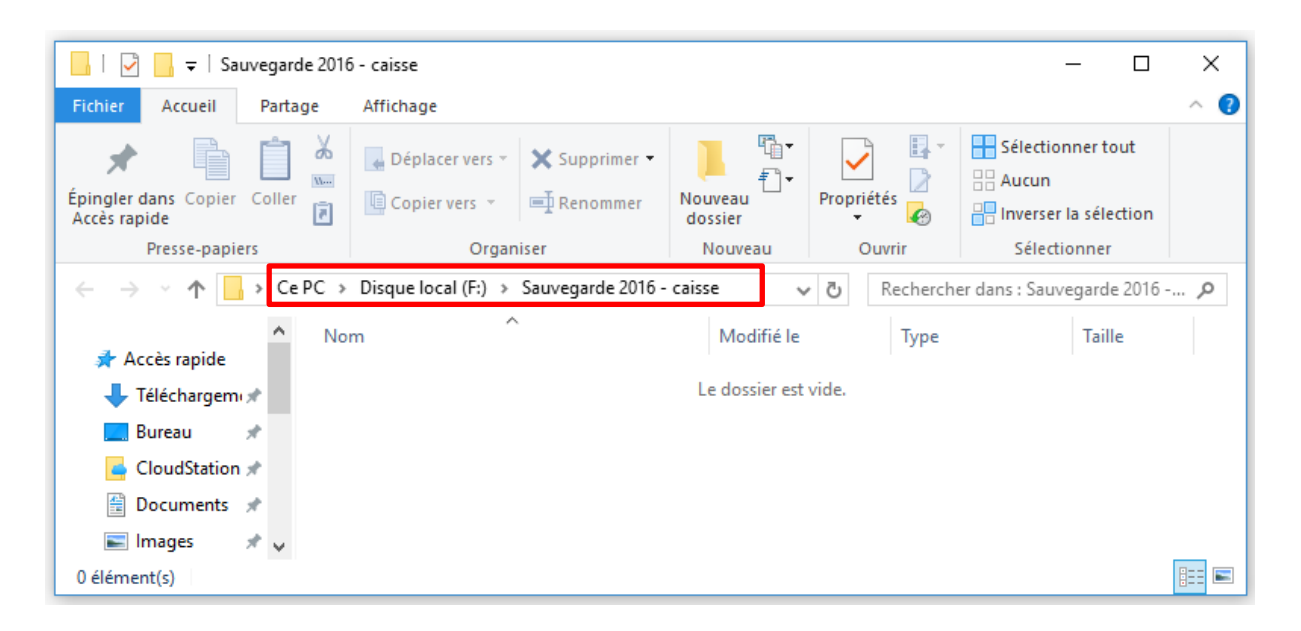

#### 6.2.2 Exporter les documents

La première étape est de rechercher la période des documents à exporter.

Exemple avec l'exportation de décembre 2016 :

| [[                             | 7                                                                                                    |                 |               |                                   |             |             |               |                   |                           |              |                                | 0                   | uvrir et clôture       | er la caisse       |           |
|--------------------------------|----------------------------------------------------------------------------------------------------|-----------------|---------------|-----------------------------------|-------------|-------------|---------------|-------------------|---------------------------|--------------|--------------------------------|---------------------|------------------------|--------------------|-----------|
| ų                              |                                                                                                    | La caiss        | se Tick       | ets de caisse                     | Les échéano | ces D       | éclaration SO | FIA R             | apport de cais            | se           | Ouvrir et ferm                 | er la caisse, a     | archives               |                    |           |
|                                |                                                                                                    |                 |               |                                   |             |             | N             |                   | P                         |              | $\triangleright$               |                     | 2                      |                    | $\otimes$ |
| 1                              | Autres<br>dates                                                                                         | Mois<br>dernier | Ce mois-ci    | Semaine Cette<br>dernière semaine | Hier A      | Aujourd'hui | Exporter      | Définir i<br>de s | un répertoire<br>stockage | Ouvri<br>de  | ir le répertoire<br>e stockage | Ouvrir la<br>caisse | Clôturer<br>la journée | Documentation<br>* | Fermer    |
| L                              |                                                                                                    | Re              | echercher les | s documents archiv                | vés         |             | Ga            |                   | Exporter                  |              | E.                             | Cais                | se 🖓                   | Divers             | E.        |
|                                | Archiv                                                                                                  | es des ticke    | ts et des rap | oports de caisse                  |             |             |               |                   |                           |              |                                |                     |                        |                    |           |
|                                |                                                                                                    |                 |               |                                   |             |             |               |                   |                           |              | La                             | ı caisse est        | ouverte e              | n date du 26/0     | 1/2017.   |
|                                | Liste des rapports et des tickets de caisse aujourd'hui. 2 rapports et tickets de caisse sont affichés. |                 |               |                                   |             |             |               |                   |                           |              |                                |                     |                        |                    |           |
|                                |                                                                                                    | N° ligne        | Divers        | Date évènement                    | Evènemen    | t           | N°            | de ticket         | Info                      |              |                                |                     |                        |                    |           |
|                                |                                                                                                    | 52              |               | 26/01/2017                        | Ticket de   | e caisse    |               | 106773            | Ticket de o               | aisse        | 106773 sauve                   | gardé autor         | natiquement            | t suite encaissem  | ent       |
| 51 26/01/2017 Ticket de caisse |                                                                                                    |                 |               |                                   |             |             | 106772        | Ticket de d       | caisse                    | 106772 sauve | gardé autor                    | natiquement         | t suite encaissem      | ent                |           |

## Logiciel de gestion de librairie

|                 | La cai          | isse Ti      | ckets de ca         | isse l           | Les échéa | nces Déc    | daration SOFI | A Rapport de caiss                   | e Ouvrir et ferr                    | c<br>ner la caisse, | ouvrir et dôture<br>archives | er la caisse   |              |          |
|-----------------|-----------------|--------------|---------------------|------------------|-----------|-------------|---------------|--------------------------------------|-------------------------------------|---------------------|------------------------------|----------------|--------------|----------|
|                 |                 |              |                     |                  |           |             | N             | Þ                                    | $\triangleright$                    |                     |                              |                | $\bigotimes$ |          |
| Autres<br>dates | Mois<br>dernier | Ce mois-ci   | Semaine<br>dernière | Cette<br>semaine | Hier      | Aujourd'hui | Exporter<br>* | Définir un répertoire<br>de stockage | Ouvrir le répertoire<br>de stockage | Ouvrir la<br>caisse | Clôturer<br>la journée       | Documentation  | Fermer       |          |
|                 | 1               | Rechercher   | les docume          | nts arcnive      | es        |             |               | Exporter                             | 6                                   | Cal                 | sse 🖓                        | Divers         | 5            | i        |
| Archive         | s des tick      | æts et des r | apports de          | caisse           |           |             |               |                                      |                                     |                     |                              |                |              |          |
|                 |                 |              |                     |                  |           |             |               |                                      | L                                   | a caisse es         | t ouverte er                 | n date du 26/( | 01/2017      | <i>.</i> |

Liste des rapports et des tickets de caisse du 01/12/2016 au 31/12/2016. 32 rapports et tickets de caisse sont affichés.

|   | N° ligne | Divers | Date évènement | Evènement          |                                                        |              |               |             | Saisir les   | dates ou        | u recherc    | her dans les o    | alendriers      | et valider       |                  |                 |       | - 0     | 23 |
|---|----------|--------|----------------|--------------------|--------------------------------------------------------|--------------|---------------|-------------|--------------|-----------------|--------------|-------------------|-----------------|------------------|------------------|-----------------|-------|---------|----|
| Þ | 34       |        | 31/12/2016     | Rapport annuel     | Période                                                | e            |               |             |              |                 |              |                   |                 |                  |                  |                 |       |         |    |
|   | 33       |        | 31/12/2016     | Rapport mensuel    |                                                        |              |               |             |              |                 |              |                   |                 |                  |                  |                 | 1.7.2 | 11110   |    |
|   | 30       |        | 27/12/2016     | Rapport journalier |                                                        |              |               |             |              |                 |              |                   |                 |                  |                  |                 |       |         |    |
|   | 29       |        | 27/12/2016     | Ticket de caisse   | Févier<br>2016                                         | Mars<br>2016 | Avril<br>2016 | Mai<br>2016 | Juin<br>2016 | Juillet<br>2016 | Aoüt<br>2016 | Septembre<br>2016 | Octobre<br>2016 | Novembre<br>2016 | Décembre<br>2016 | Janvier<br>2017 | 2016  | 2017    |    |
|   | 28       |        | 25/12/2016     | Rapport journalier |                                                        |              |               |             |              | Re              | chercher     | rapidement u      | ine période     | 2                |                  |                 |       | G       |    |
|   | 27       |        | 24/12/2016     | Rapport journalier | Saisir un                                              | e date o     | ou une pé     | riode       |              |                 |              |                   |                 |                  |                  |                 |       |         |    |
|   | 26       |        | 23/12/2016     | Rapport journalier | ľ                                                      |              |               |             |              |                 |              |                   |                 |                  |                  | <b></b>         |       |         |    |
|   | 25       |        | 23/12/2016     | Ticket de caisse   |                                                        |              |               |             |              |                 |              |                   |                 |                  |                  | Abando          | onner | Valider |    |
|   | 24       |        | 23/12/2016     | Ticket de caisse   |                                                        | ~            |               | Date d      | e début      |                 | Date         | de fin            |                 |                  |                  |                 |       |         |    |
|   | 23       |        | 22/12/2016     | Rapport journalier |                                                        | 1            |               |             |              | *               |              |                   | ▼ A             | ujoud'hui        |                  |                 |       |         |    |
|   | 22       |        | 22/12/2016     | Ticket de caisse   | Voui                                                   | illoz cois   | ir ou roc     | horchor     | loc date     | as da b         | nóriada      |                   |                 |                  |                  |                 |       |         |    |
|   | 21       |        | 22/12/2016     | Ticket de caisse   | Veuillez saisir ou rechercher les dates de la periode. |              |               |             |              |                 |              |                   |                 |                  |                  |                 |       |         |    |
|   | 20       |        | 22/12/2016     | Ticket de caisse   |                                                        |              |               |             |              |                 |              |                   |                 |                  |                  |                 |       |         |    |
|   | 19       |        | 22/12/2016     | Ticket de caisse   |                                                        |              |               |             |              |                 |              |                   |                 |                  |                  |                 |       |         |    |

La sélection du mois recherche et affiche les documents :

| 1 | 7               |                   |               |                                   |                     |              |                   |                           |             |                                | 0                   | uvrir et clôture       | r la caisse        |           |
|---|-----------------|-------------------|---------------|-----------------------------------|---------------------|--------------|-------------------|---------------------------|-------------|--------------------------------|---------------------|------------------------|--------------------|-----------|
|   |                 | La caiss          | se Ticke      | ets de caisse                     | Les échéances Déc   | daration SOF | FIA Ra            | apport de cais            | se          | Ouvrir et ferme                | er la caisse,       | archives               |                    |           |
|   |                 |                   |               |                                   |                     | $\sim$       | 4                 | $\sim$                    |             | $\triangleright$               |                     |                        |                    | $\otimes$ |
|   | Autres<br>dates | Mois (<br>dernier | Ce mois-ci    | Semaine Cette<br>dernière semaine | Hier Aujourd'hui    | Exporter     | Définir u<br>de s | In répertoire<br>stockage | Ouvri<br>de | ir le répertoire<br>e stockage | Ouvrir la<br>caisse | Clôturer<br>la journée | Documentation<br>* | Fermer    |
| L |                 | Re                | echercher les | s documents archiv                | és 🖓                |              |                   | Exporter                  |             | E.                             | Cais                | se r <sub>a</sub>      | Divers             | G.        |
|   | Archiv          | es des ticket     | ts et des rap | ports de caisse                   |                     |              |                   |                           |             |                                |                     |                        |                    |           |
| ľ |                 |                   |               |                                   |                     |              |                   |                           | La          | caisse est                     | t ouverte er        | n date du 26/0         | )1/2017.           |           |
| F |                 |                   |               |                                   |                     |              |                   |                           |             |                                |                     |                        |                    |           |
| l | Liste           | des rappor        | ts et des t   | ickets de caisse (                | du 01/12/2016 au 31 | /12/2016.    | 32 rappor         | ts et tickets             | s de c      | aisse sont affici              | hés.                |                        |                    |           |
| h |                 | Nº ligne          | Divers        | Date évènement                    | Evènement           | N° (         | de ticket         | Info                      |             |                                |                     |                        |                    |           |
| Ľ |                 | 34                |               | 31/12/2016                        | Rapport annuel      |              |                   | Rapport an                | nuel d      | de l'année 2016                | 5                   |                        |                    |           |
| ľ |                 | 33                |               | 31/12/2016                        | Rapport mensuel     |              |                   | Rapport me                | ensue       | l de décembre                  | 2016                |                        |                    |           |
| Ľ |                 | 30                |               | 27/12/2016                        | Rapport journalier  |              |                   | Rapport jou               | urnalie     | er du 27/12/20                 | 16                  |                        |                    |           |
| ľ |                 | 29                |               | 27/12/2016                        | Ticket de caisse    | t            | 106741            | Ticket de d               | aisse       | 106741 sauveg                  | jardé autoi         | matiquement            | suite encaissem    | nent      |
| ľ |                 | 28                |               | 25/12/2016                        | Rapport journalier  |              |                   | Rapport jou               | urnalie     | er du 25/12/20                 | 16                  |                        |                    |           |
| Ľ |                 | 27                |               | 24/12/2016                        | Rapport journalier  |              |                   | Rapport jou               | urnalie     | er du 24/12/20                 | 16                  |                        |                    |           |
| ľ |                 | 26                |               | 23/12/2016                        | Rapport journalier  |              |                   | Rapport jou               | urnalie     | er du 23/12/20                 | 16                  |                        |                    |           |
| ľ |                 | 25                |               | 23/12/2016                        | Ticket de caisse    | t            | 106740            | Ticket de c               | aisse       | 106740 : annu                  | lation ticke        | t 106739               |                    |           |

Sélectionner « Exporter » pour démarrer l'exportation dans le répertoire de stockage :

|                 |                   |              |                                   |               |              |                     |                           |                                     | 0                   | uvrir et clôtur        | er la caisse      |           |
|-----------------|-------------------|--------------|-----------------------------------|---------------|--------------|---------------------|---------------------------|-------------------------------------|---------------------|------------------------|-------------------|-----------|
|                 | La caiss          | e Ticke      | ets de caisse                     | Les échéances | Déclaration  | SOFIA F             | apport de cais            | sse Ouvrir et fer                   | mer la caisse,      | archives               |                   |           |
|                 |                   |              |                                   |               |              | 2                   | Þ                         | $\triangleright$                    |                     |                        |                   | $\otimes$ |
| Autres<br>dates | Mois C<br>dernier | e mois-ci    | Semaine Cette<br>dernière semaine | Hier Aujou    | ird'hui Expo | orter Définir<br>de | un répertoire<br>stockage | Ouvrir le répertoire<br>de stockage | Ouvrir la<br>caisse | Clôturer<br>la journée | Documentation     | Fermer    |
|                 | Re                | chercher les | s documents archiv                | és            | - G 🔊        | Exporter la         | liste ci-dess             |                                     | a Cai               | se ra                  | Divers            | G.        |
| Archive         | es des ticket     | s et des rap | ports de caisse                   |               |              | Experience          | inste er dess             |                                     |                     |                        |                   |           |
|                 |                   |              |                                   |               |              |                     |                           |                                     | La caisse e         | st fermée. V           | Veuillez ouvrir l | a caisse. |
| Liste (         | des rapport       | s et des t   | ickets de caisse (                | du 01/12/2016 | au 31/12/20  | )16. 32 rappo       | orts et ticket            | s de caisse sont aff                | ìchés.              |                        |                   |           |
|                 | N° ligne          | Divers       | Date évènement                    | Evènement     |              | N° de ticket        | Info                      |                                     |                     |                        |                   |           |
| •               | 34                |              | 31/12/2016                        | Rapport annu  | iel          |                     | Rapport an                | inuel de l'année 20                 | 16                  |                        |                   |           |
|                 | 33                |              | 31/12/2016                        | Rapport men   | suel         |                     | Rapport m                 | ensuel de décembr                   | e 2016              |                        |                   |           |
|                 | 30                |              | 27/12/2016                        | Rapport journ | nalier       |                     | Rapport jo                | urnalier du 27/12/2                 | 016                 |                        |                   |           |
|                 | 29                |              | 27/12/2016                        | Ticket de cai | sse          | 106741              | Ticket de                 | caisse 106741 sauv                  | egardé auto         | matiquemen             | t suite encaissen | nent      |

|  |    |                |                    |        | ······································                                |
|--|----|----------------|--------------------|--------|-----------------------------------------------------------------------|
|  | 28 | <br>25/12/2016 | Rapport journalier |        | Rapport journalier du 25/12/2016                                      |
|  | 27 | <br>24/12/2016 | Rapport journalier |        | Rapport journalier du 24/12/2016                                      |
|  | 26 | <br>23/12/2016 | Rapport journalier |        | Rapport journalier du 23/12/2016                                      |
|  | 25 | <br>23/12/2016 | Ticket de caisse   | 106740 | Ticket de caisse 106740 : annulation ticket 106739                    |
|  | 24 | <br>23/12/2016 | Ticket de caisse   | 106739 | Ticket de caisse 106739 sauvegardé automatiquement suite encaissement |
|  | 23 | <br>22/12/2016 | Rapport journalier |        | Rapport journalier du 22/12/2016                                      |
|  | 22 | <br>22/12/2016 | Ticket de caisse   | 106738 | Ticket de caisse 106738 : annulation ticket 106734                    |

L'exportation peut prendre plusieurs minutes ou dizaines de minutes selon le nombre de documents à exporter, la puissance de l'ordinateur, la rapidité des disques dur (ordinateur et cible) ...

Un message est affiché quand l'exportation est terminée. Exemple :

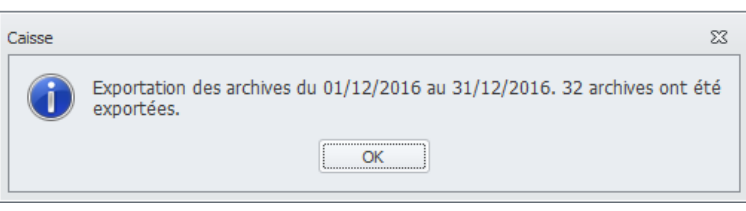

Sélectionner « Ouvrir le répertoire de stockage » pour visualiser le contenu du répertoire :

| Ouvrir et dôturer la caisse                                                                             |                                                |                                                                                                    |              |                                   |                  |                       |                                                                       |                                     |                                     |                           |           |  |
|----------------------------------------------------------------------------------------------------|------------------------------------------------|----------------------------------------------------------------------------------------------------|--------------|-----------------------------------|------------------|-----------------------|-----------------------------------------------------------------------|-------------------------------------|-------------------------------------|---------------------------|-----------|--|
|                                                                                                    |                                                | La caiss                                                                                                    | se Tick      | kets de caisse                    | Les échéances Dé | daration SOFIA        | Rapport de caisse Ouvrir et fermer la caisse, archives                |                                     |                                     |                           |           |  |
|                                                                                                    |                                                |                                                                                                    |              |                                   |                  | $\sim$                | $\sim$                                                                |                                     |                                     |                           | $\otimes$ |  |
|                                                                                                    | Autres<br>dates                                | Mois (<br>dernier                                                                                           | Ce mois-ci   | Semaine Cette<br>dernière semaine | Hier Aujourd'hui | Exporter Défin<br>• d | ir un répertoire<br>e stockage                                        | Ouvrir le répertoire<br>de stockage | Ouvrir la Clôtur<br>caisse la jourr | er Documentation<br>née * | Fermer    |  |
| L                                                                                                    |                                                | Re                                                                                                    | echercher le | es documents archiv               | vés n            | ž .                   | Exporter                                                              | Fa                                  | Caisse                              | ra Divers                 | Es.       |  |
|                                                                                                    | Archives des tickets et des rapports de caisse |                                                                                                    |              |                                   |                  |                       |                                                                       |                                     |                                     |                           |           |  |
|                                                                                                    | La caisse est ouverte en date du 26/01/2017.   |                                                                                                    |              |                                   |                  |                       |                                                                       |                                     |                                     |                           |           |  |
| Liste des rapports et des tickets de caisse aujourd'hui. 2 rapports et tickets de caisse sont affichés. |                                                |                                                                                                    |              |                                   |                  |                       |                                                                       |                                     |                                     |                           |           |  |
| L                                                                                                    |                                                | N° ligne                                                                                                    | Divers       | Date évènement                    | Evènement        | N° de ticket          | Info                                                                  |                                     |                                     |                           |           |  |
|                                                                                                    |                                                | 52                                                                                                    |              | 26/01/2017                        | Ticket de caisse | 106773                | Ticket de caisse 106773 sauvegardé automatiquement suite encaissement |                                     |                                     |                           |           |  |
|                                                                                                    |                                                | 51 26/01/2017 Ticket de caisse 106772 Ticket de caisse 106772 sauvegardé automatiquement suite encaissement |              |                                   |                  |                       |                                                                       |                                     |                                     |                           |           |  |

L'exportation est faite selon l'arborescence suivante :

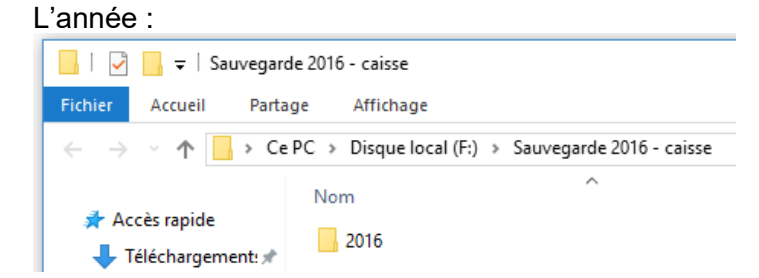

#### Dans l'année :

- les mois (numéro de mois suivi du nom du mois et l'année)
- le rapport de caisse annuel

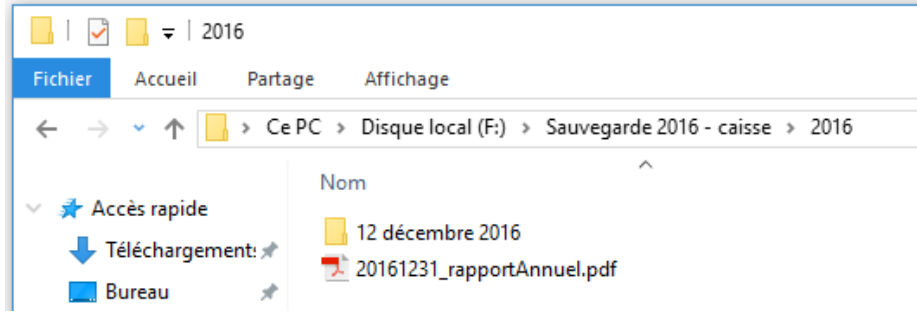

#### Dans un mois :

- les jours (année / mois / journée)
- le rapport de caisse mensuel

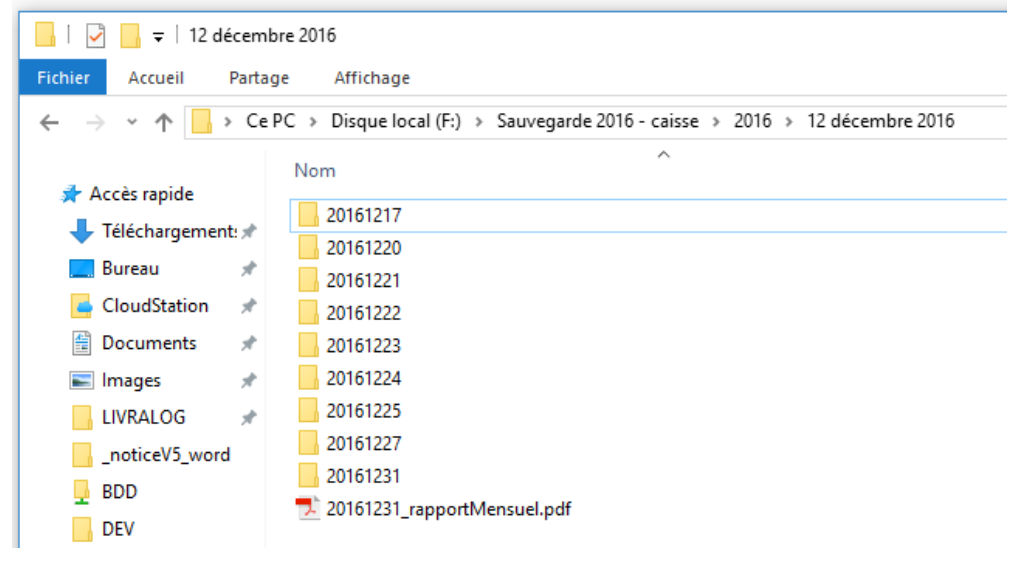

Dans une journée :

- Les tickets de caisse
- Le rapport de caisse journalier

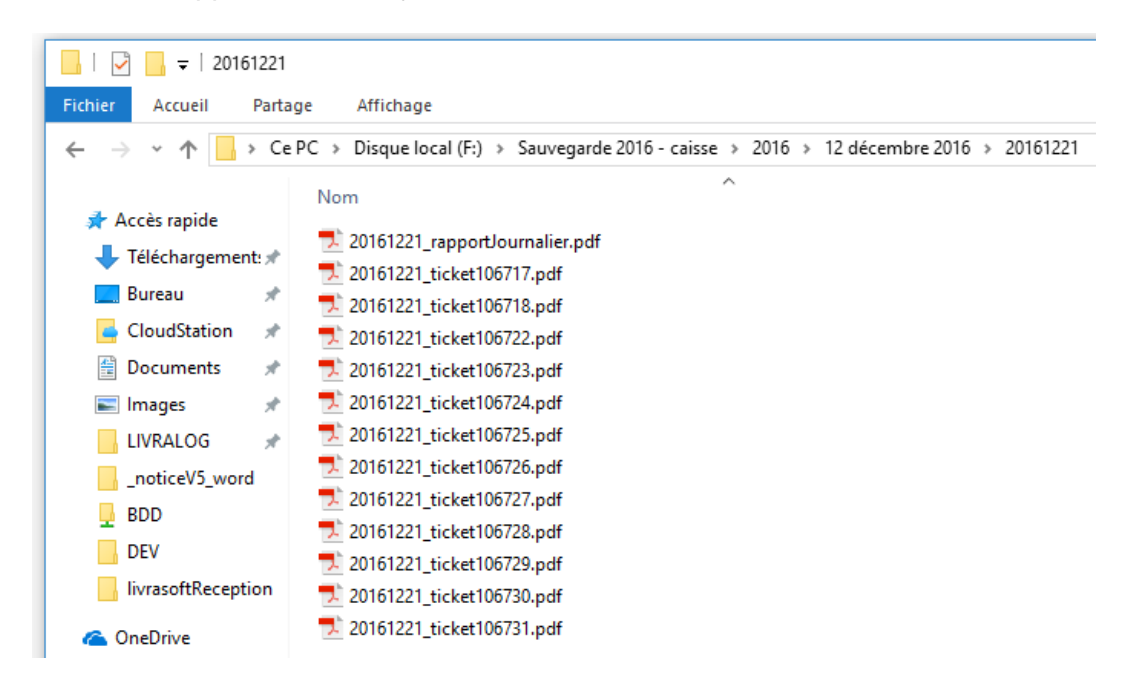

### 6.3 La base de données a été migrée sur un serveur

Si la base de données a été migrée sur un serveur (Base de données MySQL), les archives avant migration sont dans l'ancienne base de données Microsoft Access sur le poste principal et les archives après migration sont dans la base de données sur le serveur.

La base de données doit être sélectionnée selon la date de migration :

| 📮                                                                                                    | Ouvrir et dôturer la caisse             |               |                               |                                    |               |         |  |   |  |  |  |
|----------------------------------------------------------------------------------------------------|-----------------------------------------|---------------|-------------------------------|------------------------------------|---------------|---------|--|---|--|--|--|
| La caisse Tickets de caisse Les éché                                                                                                | ances Déclaration SOFIA                 | Rapp          | ort de caisse                 | Ouvrir et fermer                   | la caisse, ar | rchives |  |   |  |  |  |
|                                                                                                    | Rapports et tickets de caisse           | $\sim$        |                               |                                    | $\bigotimes$  |         |  |   |  |  |  |
| Autres Mois Cemois-ci Semaine Cette Hier Aujourd'hui<br>dates dernier dernière semaine                                              | <ul> <li>Rapports uniquement</li> </ul> | Exporter<br>~ | Ouvrir la Clá<br>caisse la jo | lôturer Documentation<br>journée ~ | Fermer        |         |  |   |  |  |  |
| Rechercher les documents archivés                                                                                                   | La La                                   | Exp 🖫         | Caisse                        | Divers                             | Es .          |         |  | ^ |  |  |  |
| Archives des tickets et des rapports de caisse 🖏                                                                                    |                                         |               |                               |                                    |               |         |  |   |  |  |  |
| La caisse est ouverte en date du 15/07/2020.                                                                                        |                                         |               |                               |                                    |               |         |  |   |  |  |  |
| Liste des rapports et des tickets de caisse cette semaine (depuis lundi 13 juillet). 7 rapports et tickets de caisse sont affichés. |                                         |               |                               |                                    |               |         |  |   |  |  |  |